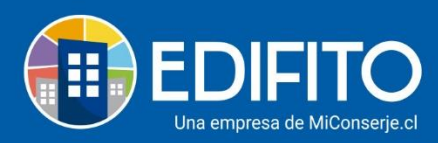

## **Múltiples Cuentas Corrientes**

En esta sección podrás llevar el control de <u>múltiples cuentas corrientes</u> de tu comunidad.

## <u>Paso 1:</u>

Para crear cuentas corrientes deberás ir al menú Administración > Banco > Libreta Banco.

| EDIFI"            | TO @Das                  | iboard   | Mi Unidad | Comunidad | Administración | Portería   | Operaciones | Otras H | lerramientas                      | Sistema     | Contá              | ictanos    |                            | 🔅 Comunidad Ca | pacitación N&M 名 |  |  |  |
|-------------------|--------------------------|----------|-----------|-----------|----------------|------------|-------------|---------|-----------------------------------|-------------|--------------------|------------|----------------------------|----------------|------------------|--|--|--|
|                   |                          |          |           |           |                |            |             |         | Ingresos - Banco - Contabilidad - |             |                    |            | Informes 🔻                 |                |                  |  |  |  |
| Estás en: Dashboa | ard                      |          |           |           |                |            |             |         |                                   | Car         | gos Ban            | co         |                            |                |                  |  |  |  |
|                   | <ol> <li>Soli</li> </ol> | citu     | des Ind   | cidencia  | as             |            |             |         |                                   | Libr<br>Mul | eta Ban<br>tifondo | de Reserva |                            |                |                  |  |  |  |
| ſ                 | Nue                      | as solio | citudes   |           | Comen          | tarios sin |             | 9       | Solicitud                         | es          |                    |            |                            |                |                  |  |  |  |
|                   | 1                        |          |           |           | 0              |            |             |         |                                   | 1           |                    |            | • Vertodas las solicitudes |                |                  |  |  |  |
|                   | Ingresos a Agosto        |          |           |           | <b>(1)</b>     |            | 63          | Libro   | banco                             |             | Ğ F                |            |                            |                |                  |  |  |  |
|                   | \$ O                     |          |           |           | \$ 3.552.549   |            |             |         | \$-                               | 243.        | 332                |            | \$ 1.200.000               |                |                  |  |  |  |
| c                 | obros vs. Pag            | os últi  | mo semest | re        |                |            |             |         | eudores a A                       | gosto       |                    |            |                            |                |                  |  |  |  |
|                   | 4,000,000                |          |           |           |                |            |             |         |                                   |             |                    |            |                            |                |                  |  |  |  |

## Paso 2:

Deberás marcar la opción **Datos** y luego haz click en el botón

| <b>EDIFI</b>      | O Dash                 | oard Mi Unidac         | Comunidad             | Administración | Portería | Operaciones | Otras He  | erramientas | Sistema   | Contáct | anos           |        | 口 ⑫ comi    | unidad Capacit | ación N&M 🛆 |
|-------------------|------------------------|------------------------|-----------------------|----------------|----------|-------------|-----------|-------------|-----------|---------|----------------|--------|-------------|----------------|-------------|
|                   |                        | - Cobros ir            | Cobros Individuales 🔻 |                |          | Gastos Comu |           |             |           |         | Contabilidad 🔻 |        |             |                |             |
| Estás en: Adminis | ración / Ingreso       | ta Cte                 |                       |                |          |             |           |             |           |         |                |        |             |                |             |
| ln:<br>L          | greso C                | a Cte<br>os No Cobrado | s Inform              | e Histórico    | Datos    |             |           |             |           |         |                |        |             |                |             |
| N                 | Nueva Cuenta Corriente |                        |                       |                |          |             |           |             |           |         |                |        |             |                |             |
| N°                | Cuenta B               | inco                   | Su                    | cursal T       | itular   | Fe          | cha       | Saldo       | o Inicial | Sal     | ldo Actual     |        |             |                |             |
| 12                | 3456 B                 | nco Internacio         | nal Apo               | oquindo C      | omunida  | N&M 20      | 0-05-2020 | ) 1.000     | .000      | -24     | 13.332         | Activo | Por defecto | Ø              |             |

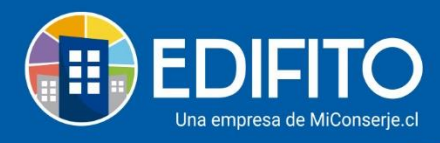

## <u>Paso 3:</u>

Ingresa los datos de la Cuenta Corriente en el siguiente formulario:

| EDI           | IFITO        |                   | Cuenta Corriente    |              |                   |                      | ×        |             |  |
|---------------|--------------|-------------------|---------------------|--------------|-------------------|----------------------|----------|-------------|--|
|               |              |                   |                     |              |                   |                      |          |             |  |
| Estás en: Adm | ministración | / Ingreso Cta Cte | Nº Cuenta Corriente | Banco        |                   |                      |          |             |  |
|               | Inare        | so Cta Ct         |                     |              |                   |                      | <b>`</b> |             |  |
|               | nigio        | 00 014 01         | Sucursal            |              | Titular de Cuenta |                      |          |             |  |
|               | Libreta      | Egresos No (      |                     |              |                   |                      |          |             |  |
| ſ             | Nueva C      | uenta Corriente   | Saldo Inicial       | Saldo Actual | Fe                | cha Contable Inicial |          |             |  |
| ļ             | Hachard      |                   |                     |              | [                 | dd-mm-aaaa           |          |             |  |
|               | N° Cuen      | ta Banco          | Estado              | Por defecto  |                   |                      |          |             |  |
|               | 123456       | Banco Int         | Activado            | Activado     |                   |                      |          | Por defecto |  |
|               |              |                   |                     |              |                   |                      |          |             |  |
|               |              | _                 |                     |              |                   | Cancelar             | Guardar  |             |  |
|               |              | : ) EDIFI         |                     |              |                   |                      |          |             |  |
|               |              |                   |                     |              |                   |                      |          | fy          |  |
|               |              |                   | Cuentas p           | oor pagar    |                   |                      |          |             |  |
|               |              |                   | Gu                  | ardar        |                   |                      |          |             |  |
| Yluego        | o haz        | click en          | el botón 📟          | ·            |                   |                      |          |             |  |

Para ver el detalle de las cuentas deberás marcar la opción <u>Libreta</u>, selecciona la cuenta corriente que deseas ver y luego haz click en **Buscar**:

| EDIFITO                                 | Dashboard       | Mi Unidad                                | Comunidad          | Administración     | Portería    | Operaciones   | Otras Herramientas | Sistema      | Contáctanos        | Д                     | හි යං     | munidad | Capacitación N& |
|-----------------------------------------|-----------------|------------------------------------------|--------------------|--------------------|-------------|---------------|--------------------|--------------|--------------------|-----------------------|-----------|---------|-----------------|
|                                         | Egresos 🔻       | Cobros Inc                               | lividuales 🔻       | Remuneracio        | nes 🔻       | Gastos Comur  | nes 👻 Ingresos 🤊   | Banc         | o 👻 Contabilidad 🤊 | Informes 🔻            |           |         |                 |
| s en: Administración                    | / Banco / Libre | ta Banco 🏠                               |                    |                    |             |               |                    |              |                    |                       |           |         |                 |
| Libre<br>Libreta<br>N° Cuenta<br>123456 | ta Banc         | O<br>o Cobrados<br>acional<br>uenta N° 1 | : Informe<br>23456 | e Histórico<br>Mes | Datos       |               | Año<br>2020        | 2.045        | Estado<br>V Todos  | <b>v</b>              | B         | Buscar  |                 |
| - Cocarg                                | Ba              | inco Inter                               | nacional           |                    | renouo      | 01-00-2020 a  | 131-00-2020        | Zivegi       | 3003               | Saluo Inicia          | ruerpene  | 500. 51 | .000.000        |
|                                         | Estado          | Fecha Cob                                | ro Fech            | na Emisión         | N° de Folio | Forma de Pago | Nº Documento       | Concepto     | de .               | Nominativo            | Egreso    | Ingreso | Saldo           |
|                                         | Nulo            |                                          |                    | -00-2020           | *           | eneque        | 23432              | Municenimier | 10                 | Administracion        | 10000000  |         | 1000,000        |
|                                         | No cobrado d    | d-mm-aaaa                                | 24                 | -08-2020           | 8           | Cheque        | 3232 💭             | Combustible  |                    | Metrogas              | 1.243.332 |         | -243.332        |
|                                         |                 |                                          |                    |                    |             |               |                    |              | Total Chequ        | es Girados Cobrados : | 0         |         |                 |
|                                         |                 |                                          |                    |                    |             |               |                    |              | Total Otros Do     | cumentos Cobrados :   | 0         |         |                 |

¡Has finalizado con éxito la guía Múltiples Cuentas Corrientes! 🧖

Tu trabajo más fácil y seguro con Edifito.